## 微信预约流程

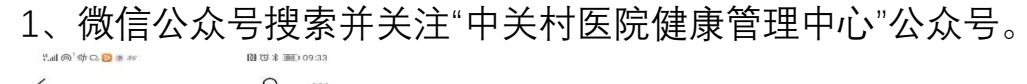

| ```                                                                               | Q                            |
|-----------------------------------------------------------------------------------|------------------------------|
| 中关村医院健康     首及健康知识、动态     前方体检发讯公告     214位20550000000000000000000000000000000000 | 楚管理中心<br><sup>建康管理、及</sup> 、 |
| = 我要体<br>检 健康干预                                                                   | 医生管理                         |
| 4月26日 下午17:23                                                                     |                              |
| 31位朋友谈过<br>新冠肺炎期间体检特别提示                                                           |                              |
| 【全力以赴】为复工复学助力<br>保障莘莘学子健康安全<br>12位朋友读过                                            |                              |
| 量身定制体检助力复学复工<br>13位朋友读过                                                           |                              |
| 中科健走-第114期(线上)                                                                    |                              |

2、点击→我要体检→体检预约→**阅读新冠期间特别提示**→团队预约

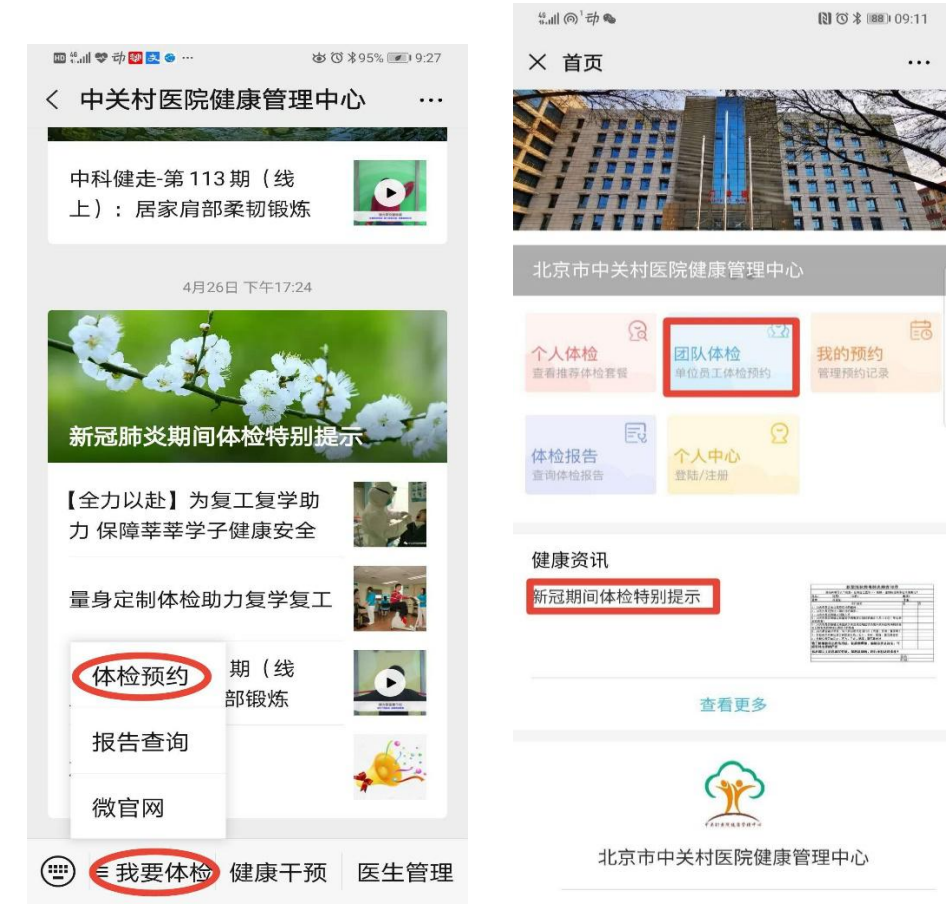

| 3、核              | 实姓名-      | →预约体检·            | →选择日期,提交预约                                                 |
|------------------|-----------|-------------------|------------------------------------------------------------|
| 🔟 🗂 📽 🛱 🌻        | • 📴 🛃 ••• | ☞ ७ \$91% ☞ 10:07 | 20 <sup>4</sup> .ill <b>梦</b> 动 � ● 💁 … 🕸 び \$ 90% 💌 10:15 |
| × 团检到            | 硕约列表      |                   | × 团检预约确认 ····                                              |
| -                | 团检预约      |                   | 测试版<br>2020年度体检                                            |
| 测试版<br>2020年度体检  |           | 未预约               | <b>公</b><br>姓名:                                            |
| 员工姓名             |           |                   | 套餐详细                                                       |
| 体检套餐             | 已婚40岁以上   |                   | 单位套领 已婚40岁以上 单位付费                                          |
| 健康问卷             | 未填写 预约体检  | >                 | 体检日期<br>2020-04-30 星期四 选择                                  |
| 2.<br>5.<br>员工姓名 |           | 已到检               | 2020-05-06     星期三     道择       2020-05-07     星期四     选择  |
| 体检套餐             | C心血管已婚女≥4 | 0                 |                                                            |
| 健康问卷             | 未填写       | >                 |                                                            |
|                  | <u> </u>  |                   |                                                            |
|                  |           |                   | 提交预约                                                       |

4、提交后提示预约成功,订单里可以查询预约详情。

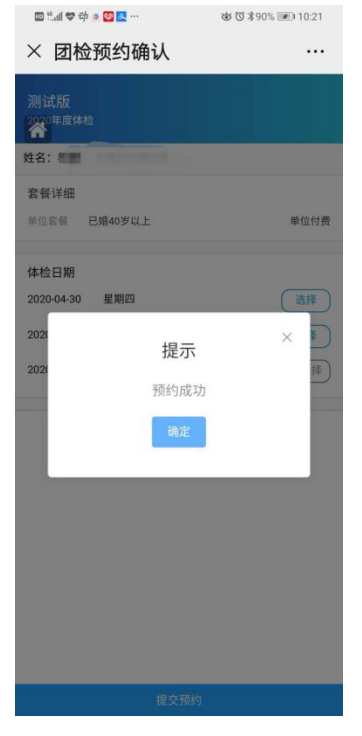

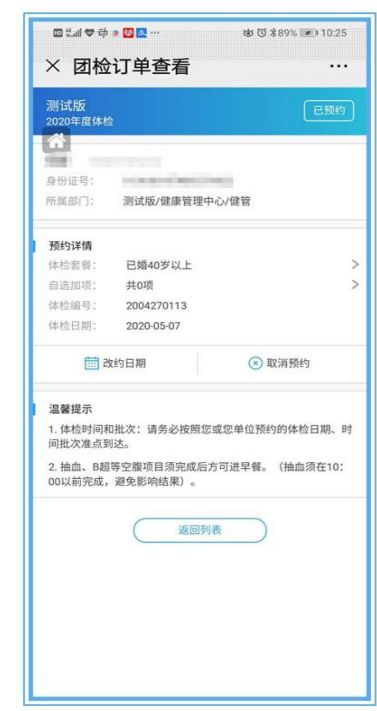

## 公众号查询报告流程

1.微信公众号搜索并关注"中关村医院健康管理中心"公众号

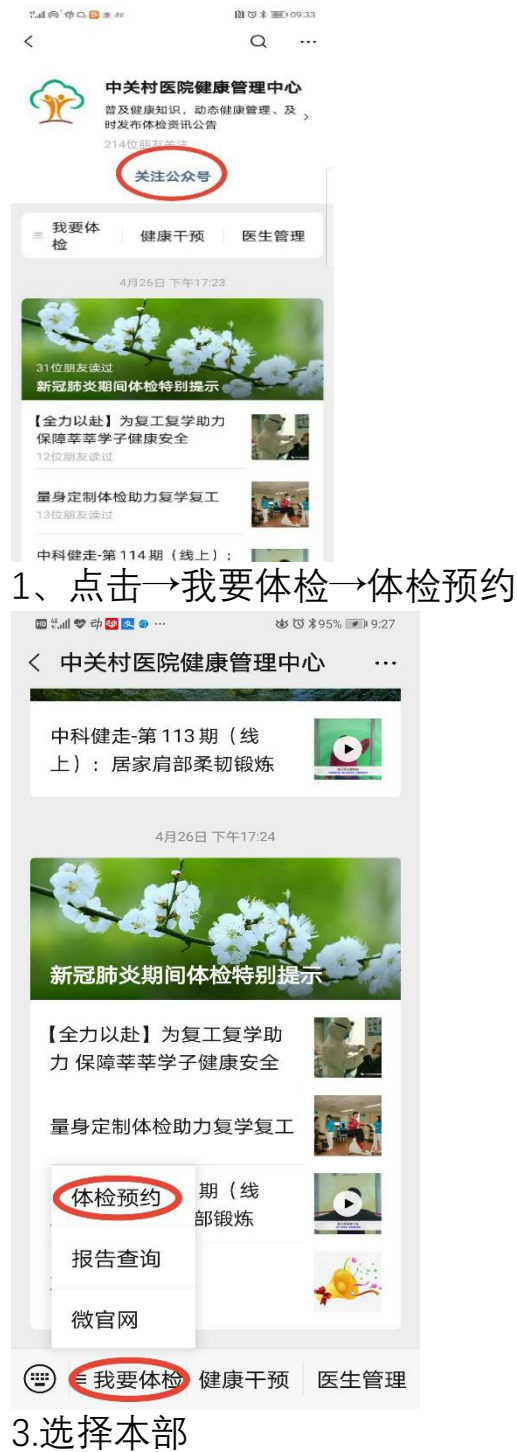

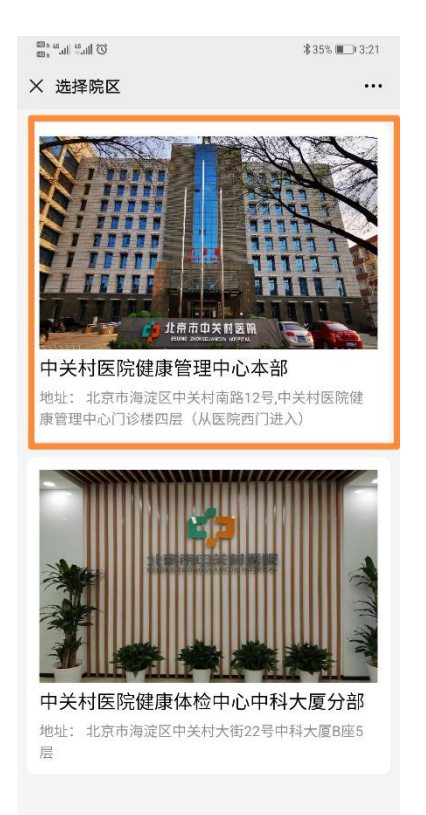

## 4. 点击体检报告

| (1), (1), (1), (1), (1), (1), (1), (1),                                             | ₿35% 🔲 3:22                                         | 100 a 40 atl 40 atl 10 | ₿35% 💷 3:22 |
|-------------------------------------------------------------------------------------|-----------------------------------------------------|------------------------|-------------|
| × 首页                                                                                |                                                     | × 登录                   |             |
|                                                                                     |                                                     | 219F8                  | Rea A       |
| 北京市中关村医院健康管理中心本部                                                                    |                                                     | 用户登录                   | Ę           |
|                                                                                     | <b>主</b><br>(1) (1) (1) (1) (1) (1) (1) (1) (1) (1) | 请输入手机号                 |             |
| 1 入中112 201次1中122 221次1中122 221次1中122 221次1中123 221 221 221 221 221 221 221 221 221 | 理预约记录                                               | 请输入密码                  |             |
| 体检报告 个人中心<br>查询体检报告 登號/注册                                                           |                                                     | 新用户注册                  | 忘记密码        |
| 健康资讯                                                                                |                                                     | 汞登                     |             |
| 体检通告                                                                                | 2                                                   | 手机号快速登                 | <b></b>     |
| 查看更多                                                                                |                                                     |                        |             |
| <u> </u>                                                                            |                                                     |                        |             |
| 北京市中关村医院健康管理中心                                                                      | 心本部                                                 |                        |             |
| 北京市海淀区中关村南路12号,中关<br>理中心门诊楼四层(从医院西门进入)                                              | 村医院健康管                                              | 返回首页                   |             |
| 5. 老用户直接手机登录                                                                        | ,如果是新                                               | 新用户,点击新用户              | 〕注册——       |

| © III   |         | \$35% ■ 3:22 |
|---------|---------|--------------|
| × 登录    |         | •••          |
| ã.Q     | Fĝ      | Â            |
|         | 用户登录    |              |
| 请输入手机号  |         |              |
| 请输入密码   |         |              |
| 新用户注册 未 | 注册人员    | 忘记密码         |
|         | 登录      |              |
|         | 手机号快速登录 |              |
|         |         |              |
|         |         |              |
|         |         |              |
|         |         |              |
|         | 返回首页    |              |

6.就可以查询报告了